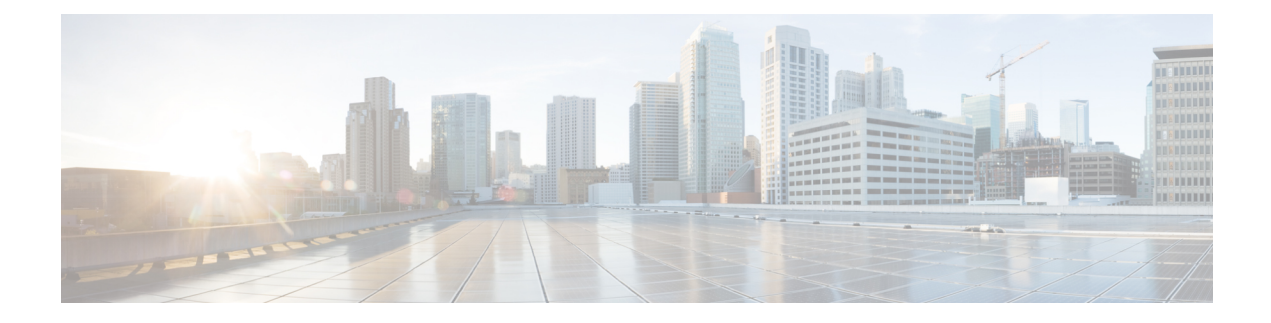

## **Cisco Unified Communications Manager Setup**

This chapter provides information to find and update a Cisco Unified Communications Manager configuration or to view system component version information.

See also Cisco Unified Serviceability Administration Guide.

- About Cisco Unified Communications Manager Setup, on page 1
- Cisco Unified Communications Manager Settings, on page 1
- Synchronize Cisco Unified Communications Manager with Devices , on page 5
- Activate Cisco CallManager Service , on page 5
- Deactivate Cisco CallManager Service, on page 6

### **About Cisco Unified Communications Manager Setup**

In Cisco Unified Communications Manager Administration, use the **System** > **Cisco Unified CM** menu path to configure Cisco Unified Communications Managers.

Use Cisco Unified Communications Manager configuration to specify the ports and other properties.

## **Cisco Unified Communications Manager Settings**

The following table describes the Cisco Unified Communications Manager settings.

### Table 1: Cisco Unified Communications Manager Settings

| Field                                       | Description                                                                                               |
|---------------------------------------------|----------------------------------------------------------------------------------------------------|
| Server Information                          |                                                                                                    |
| CTI ID                                      | This read-only field displays the computer telephony integration (CTI) identification.                    |
| Cisco Unified Communications Manager Server | This read-only field displays the server where this<br>Cisco Unified Communications Manager is installed. |
| Cisco Unified Communications Manager Name   | Enter the name that you want to assign to this Cisco<br>Unified Communications Manager.                   |

| Field                                                                          | Description                                                                                                    |
|--------------------------------------------------------------------------------|----------------------------------------------------------------------------------------------------|
| Description                                                                    | Enter a description of the Cisco Unified<br>Communications Manager. The description can include<br>up to 50 characters in any language, but it cannot<br>include double-quotes ("), percentage sign (%),<br>ampersand (&), back-slash (\), or angle brackets (<>). |
| Location Bandwidth Manager Group                                               | Select a Location Bandwidth Manager Group from the drop-down list.                                                                                                    |
| Auto-registration Information                                                  | ·                                                                                                    |
| You must configure the Universal Device Template a auto-registration settings. | nd Universal Line Template before you configure                                                                                                    |
| Universal Device Template                                                      | Select the required Universal Device Template from the drop-down list.                                                                                                    |
|                                                                                | If no Universal Device Template is created, you can<br>select the Default Universal Device Template.                                                                                                    |
| Universal Line Template                                                        | Select the required Universal Line Template from the drop-down list.                                                                                                    |
|                                                                                | If no Universal Line Template is created, you can select the Default Universal Line Template.                                                                                                    |
| Starting Directory Number                                                      | Enter the first directory number to use for<br>autoregistration of devices. Do not begin the Starting<br>Directory Number with a zero (0).                                                                                                    |
| Ending Directory Number                                                        | Enter the last directory number to use for<br>autoregistration of devices. Do not begin the Ending<br>Directory Number with a zero (0).                                                                                                    |
|                                                                                | <b>Note</b> The Ending Directory Number must be greater than the Starting Directory Number which automatically enables autoregistration. Setting the starting and ending directory numbers to the same value disables autoregistration.                            |

| Field                                                                      | Description                                                                                                    |
|----------------------------------------------------------------------------|----------------------------------------------------------------------------------------------------|
| Auto-registration Disabled on this Cisco Unified<br>Communications Manager | Cisco Unified Communications Manager disables the<br>autoregistration by default to prevent unauthorized<br>connections to the network. You can choose to enable<br>or disable autoregistration by one of the following<br>options:                                                                                                    |
|                                                                            | <ul> <li>To enable autoregistration for this Cisco Unified<br/>Communications Manager, uncheck the<br/>Auto-registration Disabled check box.</li> <li>To disable autoregistration for this Cisco Unified<br/>Communications Manager, check the<br/>Auto-registration Disabled check box.</li> </ul>                                                                                          |
|                                                                            | • When autoregistration is disabled, you must configure the directory numbers manually whenever you add new devices to your network.                                                                                                    |
|                                                                            | • Setting the Starting Directory Number and<br>Ending Directory Number to the same value<br>also disables autoregistration.                                                                                                    |
|                                                                            | • If starting and ending directory numbers are<br>currently specified when you disable<br>autoregistration by checking this option,<br>Cisco Unified Communications Manager<br>sets the starting and ending directory<br>numbers to the same value.                                                                                                    |
|                                                                            | Cisco Unified Communications Manager resets the UDT and ULT information when autoregistration is disabled.                                                                                                    |
| Cisco Unified Communications Manager TCP Por                               | rt Settings for this Server                                                                                                    |
| Ethernet Phone Port                                                        | Cisco Unified Communications Manager uses this<br>TCP port to communicate with the Cisco Unified IP<br>Phones (SCCP only) on the network.                                                                                                    |
|                                                                            | <ul> <li>Accept the default port value of 2000 unless this port is already in use on your system. Choosing 2000 identifies this port as non-secure.</li> <li>Ensure all port entries are unique.</li> <li>Valid port numbers range from 1024 to 49151.</li> <li>See the <i>Cisco Unified Communications Manager Security Guide</i> for information about security configurations.</li> </ul> |

| Field                                   | Description                                                                                                    |
|-----------------------------------------|----------------------------------------------------------------------------------------------------|
| MGCP Listen Port                        | Cisco Unified Communications Manager uses this<br>TCP port to detect messages from its associated<br>MGCP gateway.                                                                                                    |
|                                         | <ul> <li>Accept the default port of 2427 unless this port is already in use on your system.</li> <li>Ensure all port entries are unique.</li> <li>Valid port numbers range from 1024 to 49151.</li> </ul>                                                           |
| MGCP Keep-alive Port                    | Cisco Unified Communications Manager uses this<br>TCP port to exchange keepalive messages with its<br>associated MGCP gateway.                                                                                                    |
|                                         | <ul> <li>Accept the default port of 2428 unless this port<br/>is already in use on your system.</li> <li>Ensure all port entries are unique.</li> <li>Valid port numbers range from 1024 to 49151.</li> </ul>                                                       |
| SIP Phone Port                          | This field specifies the port number that Cisco Unified<br>Communications Manager uses to listen for SIP line<br>registrations over TCP and UDP.                                                                                                    |
| SIP Phone Secure Port                   | This field specifies the port number that Cisco Unified<br>Communications Manager uses to listen for SIP line<br>registrations over TLS.                                                                                                    |
|                                         | See the Cisco Unified Communications Manager<br>Security Guide for information about security<br>configurations.                                                                                                    |
| SIP Phone oAuth Port                    | This field specifies the port number that Cisco Unified<br>Communications Manager uses to listen for SIP line<br>registrations from Jabber On-Premise devices over<br>TLS (Transport Layer Security). The default value is<br>5090. Range is 1024 to 49151.         |
|                                         | See the Cisco Unified Communications Manager<br>Security Guide for information about security<br>configurations.                                                                                                    |
| SIP Mobile and Remote Access OAuth Port | This field specifies the port number that Cisco Unified<br>Communications Manager uses to listen for SIP line<br>registrations from Jabber over Expressway through<br>MTLS (Mutual Transport Layer Security). The default<br>value is 5091. Range is 1024 to 49151. |

| Field        | Description                                                                                                    |
|--------------|----------------------------------------------------------------------------------------------------|
| Reset button | Click this button to reset all devices that belong to the<br>same Cisco Unified CM Group as this Cisco Unified<br>Communications Manager server.<br>Note All devices in the Cisco Unified CM Group<br>of which this server is a member get reset,<br>not just those devices that are registered<br>with this server. |

# Synchronize Cisco Unified Communications Manager with Devices

To synchronize a Cisco Unified Communications Manager that has undergone configuration changes with its corresponding registered devices, perform the following procedure, which applies any outstanding configuration settings in the least-intrusive manner possible. (For example, a reset/restart may not be required on some affected devices.)

### Procedure

| Step 1 | Choose System > Cisco Unified CM.                                                             |
|--------|-----------------------------------------------------------------------------------------------|
|        | The Find and List Cisco Unified CMs window displays.                                          |
| Step 2 | Choose the search criteria to use.                                                            |
| Step 3 | Click Find.                                                                                   |
|        | The window displays a list of Cisco Unified CMs that match the search criteria.               |
| Step 4 | Click the Cisco Unified Communications Manager that you want to synchronize with its devices. |
| Step 5 | Make any additional configuration changes.                                                    |
| Step 6 | Click Save.                                                                                   |
| Step 7 | Click Apply Config.                                                                           |
|        | The Apply Configuration Information dialog displays.                                          |
| Step 8 | Click <b>OK</b> .                                                                             |

## **Activate Cisco CallManager Service**

When you perform a new Cisco Unified Communications Manager installation, you must follow these steps in sequence:

1. Add the server. Cisco Unified Communications Managers automatically get added when a server gets configured.

2. Activate the Cisco CallManager service, as described in the *Cisco Unified Serviceability Administration Guide*.

A message displays if you do not follow this sequence.

## **Deactivate Cisco CallManager Service**

You can deactivate the Cisco CallManager service in Cisco Unified Serviceability. When you deactivate the Cisco CallManager service, the Cisco Unified Communications Manager where you deactivated the service becomes inactive for use.

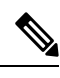

Note

From Cisco Unified Serviceability, you can view the status of the Cisco Unified Communications Manager by accessing **Tools** > **Service Activation**.

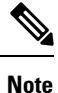

When the Cisco CallManager service is deactivated, no one can make calls on that Cisco Unified Communications Manager.

You may still be able to perform configuration operations on a deactivated Cisco Unified Communications Manager if the Cisco Communications Manager Administration web service is active and the database is up and running.

When you reactivate the Cisco CallManager service on the Cisco Unified Communications Manager, the database automatically re-creates the Cisco Unified Communications Manager by retaining the original configuration (server name or IP address). This Cisco Unified Communications Manager then becomes active; you can verify that the Cisco CallManager service is running by accessing **Tools** > **Control Center - Feature Services** in Cisco Unified Serviceability.

For more information about Service Activation, see the Cisco Unified Serviceability Administration Guide.